## **Instructions for Registering Congregate Meal Sites**

1. Go to <a href="https://www.osapartner.net/congmeal/Login.aspx">https://www.osapartner.net/congmeal/Login.aspx</a>

| Congregate Meal |                               |  |
|-----------------|-------------------------------|--|
|                 | Member Login                  |  |
|                 | Area Agency<br>- Select AAA - |  |
|                 | Login                         |  |

- 2. Enter User Name and Select Area Agency on Aging of Northwest MI, Inc
- 3. Verify that *Active* Status is checked. Note that in the example below, not all meal sites are currently visible on the screen. At the bottom of the list of *Site Names*, click on the "2" to see meal sites on the next page.

| Co                            | ngregate M                    | eal Sites             |                |                  |       |        |               |                      |                  |
|-------------------------------|-------------------------------|-----------------------|----------------|------------------|-------|--------|---------------|----------------------|------------------|
| List of Congregate Meal Sites | Area Agency: Area Agenc       | y On Aging of Northwe | st MI, Inc.    |                  |       |        |               |                      |                  |
| www.OSAPartner.net            | List of Congregate Meal Sites |                       |                |                  |       |        |               |                      |                  |
| Logout                        | Status Pending                | Active Closed         |                |                  |       |        |               | Add new congr        | egate meal site  |
| Logout                        | Site Name                     | Site Address          | County         | City             | Zip   | Status | Last Saved By | Last Saved On        |                  |
|                               | Manton Senior Center          | 302 W Main St         | Wexford        | MANTON           | 49663 | Active | Darcia Brewer | 12/7/2012 4:53:10 PM | View Edit        |
|                               | Kirtland Terrace              | 111 S Simons          | Wexford        | CADILLAC         | 49601 | Active | Darcia Brewer | 12/7/2012 4:51:12 PM | View Edit        |
|                               | Buckley School                | 305 S First St        | Wexford        | BUCKLEY          | 49620 | Active | Darcia Brewer | 12/7/2012 4:49:09 PM | View Edit        |
|                               | Cadillac Senior Center        | 601 Chestnut St       | Wexford        | CADILLAC         | 49601 | Active | Darcia Brewer | 12/7/2012 4:46:40 PM | View Edit        |
|                               | DayBreak Adult Day Center     | 315 Whaley St         | Wexford        | CADILLAC         | 49601 | Active | Darcia Brewer | 12/7/2012 4:44:28 PM | View Edit        |
|                               | Rehoboth Reformed Church      | 8372 S Lucas Rd       | Missaukee      | MC BAIN          | 49657 | Active | Darcia Brewer | 12/7/2012 4:41:52 PM | View Edit        |
|                               | Merrit Golden Agers           | 5833 Lotan Rd         | Missaukee      | FALMOUTH         | 49667 | Active | Darcia Brewer | 12/7/2012 4:39:03 PM | View Edit        |
|                               | Country View Apartments       | 225 S Pine St         | Missaukee      | MC BAIN          | 49657 | Active | Darcia Brewer | 12/7/2012 4:36:44 PM | View Edit        |
|                               | Harborview Apartments         | 329 South St          | Wexford        | CADILLAC         | 49601 | Active | Darcia Brewer | 12/7/2012 4:34:22 PM | View Edit        |
|                               | Lake City Senior Center       | 120 E John St         | Missaukee      | LAKE CITY        | 49651 | Active | Darcia Brewer | 12/7/2012 4:31:46 PM | View Edit        |
|                               | Onekama Farr Center           | 5283 Main St          | Manistee       | ONEKAMA          | 49675 | Active | Darcia Brewer | 12/7/2012 4:12:28 PM | View Edit        |
|                               | Norman Township Hall          | 1273 Snyder Rd        | Manistee       | WELLSTON         | 49689 | Active | Darcia Brewer | 12/7/2012 4:09:56 PM | View Edit        |
|                               | Manistee Senior Center        | 457 River St          | Manistee       | MANISTEE         | 49660 | Active | Darcia Brewer | 12/7/2012 4:07:37 PM | View Edit        |
|                               | Harborview Apartments         | 273 Sixth Ave         | Manistee       | MANISTEE         | 49660 | Active | Darcia Brewer | 12/7/2012 4:04:53 PM | View Edit        |
|                               | Manistee Century Terrace      | 237 Sixth Ave         | Manistee       | MANISTEE         | 49660 | Active | Darcia Brewer | 12/7/2012 4:02:15 PM | View Edit        |
|                               | Arcadia Township Hall         | 3422 Lake St          | Manistee       | ARCADIA          | 49613 | Active | Darcia Brewer | 12/7/2012 3:59:23 PM | View Edit        |
|                               | Friendship Community Center   | 201 Broadway St       | Leelanau       | SUTTONS BAY      | 49682 | Active | Darcia Brewer | 12/7/2012 3:56:24 PM | View Edit        |
|                               | Northport Trinity Church      | 103 N Warren          | Leelanau       | NORTHPORT        | 49670 | Active | Darcia Brewer | 12/7/2012 3:53:51 PM | View Edit        |
|                               | Elmwood Township Hall         | 10090 E Lincoln Rd    | Grand Traverse | TRAVERSE<br>CITY | 49684 | Active | Darcia Brewer | 12/7/2012 3:51:38 PM | View Edit        |
|                               | Empire Township Hall          | 10088 Front St        | Leelanau       | EMPIRE           | 49630 | Active | Darcia Brewer | 12/7/2012 3:47:53 PM | View Edit        |
|                               | Golden Fellowship Hall        | 9700 Riley Rd         | Grand Traverse | INTERLOCHEN      | 49643 | Active | Darcia Brewer | 12/7/2012 3:43:58 PM | View Edit        |
|                               | Traverse City Senior Center   | 801 E Front St        | Grand Traverse | TRAVERSE<br>CITY | 49686 | Active | Darcia Brewer | 12/7/2012 3:40:58 PM | View Edit        |
|                               | Redeemer Lutheran Church      | 1896 Rogers Rd        | Grand Traverse | INTERLOCHEN      | 49643 | Active | Darcia Brewer | 12/7/2012 3:36:39 PM | View Edit        |
|                               | The Rock                      | 115 E Blair St        | Grand Traverse | KINGSLEY         | 49649 | Active | Darcia Brewer | 12/7/2012 3:33:33 PM | View Edit        |
|                               | Dalwhinnie Bakery & Deli      | 38240 Michigan Ave    | Charlevoix     | BEAVER<br>ISLAND | 49782 | Active | Darcia Brewer | 12/7/2012 3:28:25 PM | <u>View</u> Edit |
|                               | Save as CSV                   |                       |                |                  |       |        |               |                      |                  |

- 4. Click on the column heading of *County* to sort counties alphabetically for easier searching.
- 5. Click *Edit* for the meal site being reviewed. Or, to add a new meal site, click *Add New Congregate Meal Site* in the upper right hand corner of screen.

6. Complete the information about the meal site as best as possible.

| Co                            | ongregate Meal Sites                                                                                                    | Press 'Ctrl' key while clicking to allow pop-ups from a link.                                                                                                    |  |  |  |  |  |
|-------------------------------|----------------------------------------------------------------------------------------------------|----------------------------------------------------------------------------------------------------|--|--|--|--|--|
| List of Congregate Meal Sites | Area Agency: Area Agency On Aging of Northwest MI, Inc.                                                                                                    |                                                                                                    |  |  |  |  |  |
| www.OSAPartner.net            | Edit Congregate Meal Site                                                                                                    |                                                                                                    |  |  |  |  |  |
| Logout                        | Name of Nutrition Provider * Northwest Michigan Community Action Agency                                                                                                    | Name of Site * Manton Senior Center                                                                                                    |  |  |  |  |  |
|                               | Last Saved On: 12/7/2012 4:53:10 PM<br>Site Status: Active                                                                                                    | Last Saved By: Darcia Brewer                                                                                                    |  |  |  |  |  |
|                               | Location*         Rural         Street Address*         302 W Main St           County*         Wexford         City*         MANTON                                                                                                    | Zip* 49663                                                                                                    |  |  |  |  |  |
|                               | Participants *  Participants *  High concentration of older adults in poverty High concentration of minority older adults NA                                                                                                    | Has this meal site been approved by OSA No<br>for reduced service Levels or reduced<br>number of days?                                                                                                    |  |  |  |  |  |
|                               | Is this a community focal point? * Yes  Type of site Multi-purpose senior c Site contact person name Site contact phone                                                                                                    | Is this site barrier free? * Yes v<br>Status of site contact Paid v<br>Site contact email                                                                                                    |  |  |  |  |  |
|                               | Number of weekdays open *     5       Number of meals served per day per person (count all except HDM) *     1       Meals prepared on site     Yes       Do you give 2nd meals?     No       Average number of people per week *     35 | Number of weekend days open *     0     M       Does this site prepare, or serve as the<br>drop-off point for HDM meals? *     Yes     M       Average number of meals per week *     175     Is this an NSIP only site?     No       Suggested donation for this fiscal year * \$     3.00     Is this an NSIP only site?     Is this site per set to the set of the set of the s |  |  |  |  |  |
|                               | Funding sources:<br>☑ Federal ☑ State ☑ Local ☑ Other<br>Where is this site advertised?<br>□ AAA or other website □ Newspaper □ Radio<br>□ Newsletters □ Other                                                                           | Other services available at this site:<br>☑ ExerciseService ☑ Information and referral ☐ MICAFEService<br>☐ PATH/EBDP workshops ☑ Other                                                                                                    |  |  |  |  |  |
|                               | Certification of Accessibility (persons with disabilities are able to enter building, use restroom, receive service that is at least equal in quality as that received by persons with no disabilities) Yes                              | Proof of food service licensure Yes                                                                                                    |  |  |  |  |  |
|                               | Compliance with fire safety standards Yes                                                                                                    | Assurance of minimum 3 day/week, 10 persons/day service (including HDM delivered from the site) Please use comment box to detail how this is monitored or attach the documentation. Yes                                                                                                    |  |  |  |  |  |
|                               | Assurance (citing demographics) that the site is located in an area with 1) a significant concentration of older persons at or below poverty or 2) a significant concentration of older minority or ethnic persons                       | Upload file (.pdfBrowse )                                                                                                    |  |  |  |  |  |
|                               | Field Rep.<br>Comments                                                                                                    | Ç                                                                                                    |  |  |  |  |  |
|                               | Submit                                                                                                    | Back                                                                                                    |  |  |  |  |  |

7. Click *Submit* to save changes. If no changes are need, click *Back* to return to the list of meal sites.